# Basic Cisco IOS Commands for Router and Switch Management

Josef Kaderka

Version 46

Inspiration Boson

The commands are given in their basic form, without context (i.e., the current mode), and knowledge of it or cultivation of Cisco IOS intuition is assumed. For example, the command to assign an IP address to interface ip address {adr} {sm} is given. However, to enter it, you must first enter privileged mode (enable command), then global configuration mode (configure terminal command), and then specific configuration mode (interface {int} command).

The Cisco IOS operating system comes in several versions for a single device. Not all versions (especially older versions) support all of the commands listed here. Pre-XR IOS has been used.

## **Router Management**

| Configuration modes - meaning of the prompt           |                         |
|-------------------------------------------------------|-------------------------|
| User EXEC mode                                        | Router >                |
| Privileged EXEC mode                                  | Router #                |
| Global configuration mode                             | Router (config) #       |
| Specific configuration mode - interface configuration | Router(config-if)#      |
| - Logical interface configuration                     | Router (config-subif) # |
| - routing configuration                               | Router(config-router) # |
| - link configuration (CON, AUX)                       | Router (config-line) #  |

| Basic router operations                                    |                                              |
|------------------------------------------------------------|----------------------------------------------|
| Enter privileged EXEC mode                                 | enable                                       |
| Return to user EXEC mode                                   | disable                                      |
| Logging out of the router                                  | exit, logoff                                 |
| Restart the router operating system (unsaved changes lost) | reload                                       |
| Previous command                                           | <arrow up=""> or <ctrl></ctrl></arrow>       |
| Next command                                               | < Arrow Down> or <ctrl><n></n></ctrl>        |
| Move one character to the right                            | < Arrow Right> or <ctrl><f></f></ctrl>       |
| Move one character to the left                             | < Arrow Left> or <ctrl><b></b></ctrl>        |
| Break operation                                            | <shift><ctrl>&lt;6&gt;<x></x></ctrl></shift> |
| Refresh display content (without inserting a command)      | <ctrl><l></l></ctrl>                         |
| Auto-completion of command and parameters                  | <tab></tab>                                  |
| Help (always context-sensitive)                            | or <b>help</b>                               |
| Just enough characters to make the command unambiguous     | sh run instead of show running-config        |
| Number of console lines per page (on very dumb terminal)   | terminal length {n}                          |

| Discovering router information                                   |                         |
|------------------------------------------------------------------|-------------------------|
| IOS version, memory sizes and configuration register value       | show version            |
| Show running configuration (stored in RAM)                       | show running-config     |
| Show saved configuration (from NVRAM, flash)                     | show startup-config     |
| Processor usage                                                  | show processes cpu      |
| Flash memory contents, free, occupied and total space            | show flash:             |
| Flash memory contents                                            | dir flash:              |
| Summary of the status of all interfaces (their system            | show ip interface brief |
| designations, IP addresses, physical and link layer status), can |                         |
| be shortened as follows: <b>sh ip int br</b>                     |                         |

| Router Configuration                                             |                                         |
|------------------------------------------------------------------|-----------------------------------------|
| Deleting a saved configuration file                              | erase startup-config                    |
| Restart (if prompted, do not save anything!)                     | reload                                  |
| Switch to global configuration mode                              | configure terminal                      |
| The router will be named Brno                                    | hostname Brno                           |
| Go back one level of configuration                               | exit                                    |
| Return from any level to basic EXEC mode                         | end, Ctrl-z                             |
| Copying from tftp server to RAM                                  | copy tftp running-config                |
| From hard memory (NVRAM) to RAM; use only if no                  | copy startup-config running-config      |
| configuration has already been made - a mixture could be         |                                         |
| created                                                          |                                         |
| From hard memory (NVRAM) to RAM; the current                     | configure replace nvram:startup-config  |
| configuration in RAM will be overwritten                         |                                         |
| From tftp server to flash memory                                 | copy tftp flash                         |
| From flash memory to tftp server                                 | copy flash tftp                         |
| Save the current configuration in RAM to NVRAM                   | copy running-config startup-config      |
| Save the current configuration in RAM to NVRAM - an older        | write                                   |
| alternative                                                      |                                         |
| Exact specification of the IOS (file containing it) to be booted | <pre>boot system flash {filename}</pre> |
| from flash memory (use if there are multiple IOSes in flash)     |                                         |
| Exact specification of the IOS (file containing it) to be booted | <pre>boot system tftp {filename}</pre>  |
| from the tftp server (IP address will be requested)              |                                         |

| Create a local user and assign a password                    | username {user} password {password}   |
|--------------------------------------------------------------|---------------------------------------|
| Create a local user account with administrator rights        | username {user} privilege 15 password |
|                                                              | {password}                            |
| Creating a local user and assigning a password; this will be | username {user} algorithm-type        |
| saved after processing by the chosen algorithm               | {md5 scrypt sha256} secret {password} |

| Passwords, remote access                                          |                                                 |
|-------------------------------------------------------------------|-------------------------------------------------|
| The minimum password length will be 8 characters                  | security passwords min-length 8                 |
| Setting a "class" password for console access                     | line console 0                                  |
|                                                                   | password class                                  |
|                                                                   | login                                           |
| Set "class" password for remote access (telnet), up to 5 users at | line vty 0 4                                    |
| the same time (virtual terminals 0 to 4)                          | password class                                  |
|                                                                   | login                                           |
| Number of minutes until automatic logout (0 - never)              | exec-timeout {n}                                |
| Setting the password "cisco" to enter privileged mode             | enable password cisco                           |
| Hashing of the password "cisco" to enter privileged mode by the   | enable algorithm-type {md5 scrypt sha256} cisco |
| selected algorithm                                                |                                                 |
| Encryption of all passwords (with weak algorithm nr. 7)           | service password-encryption                     |

| Remote access using ssh (scp)                           |                                                |
|---------------------------------------------------------|------------------------------------------------|
| Need to change the default device name (Router, Switch) | hostname Brno                                  |
| Set domain name (any)                                   | ip domain-name skoleni.org                     |
| Generate asymmetric keys                                | crypto key generate rsa                        |
| The ssh protocol version 2 will be used                 | ip ssh version 2                               |
| Create a local user                                     | <pre>username {user} password {password}</pre> |
| Access to the virtual terminal using ssh only           | line vty 0 4                                   |
| (privileged mode password must be already set!)         | transport input ssh                            |
| Activate the scp server (secure copy)                   | ip scp server enable                           |

| Basic serial interface configuration                            |                              |
|-----------------------------------------------------------------|------------------------------|
| Configure interface (numbers indicate the position of the       | show controller serial 0/1/0 |
| module in device architecture)                                  |                              |
| Configure interface (numbers indicate the "position" of the     | interface serial 0/1/0       |
| module)                                                         |                              |
| Set clock rate on serial DCE inerface                           | clock rate 64000             |
| Only for path cost computing [kb/s], has no clock rate meaning! | bandwidth 64                 |
| Interface activation                                            | no shutdown                  |
| Verification of the interface status                            | show interface serial 0/1/0  |

| Create a virtual interface (loopback) and configure its IP address |                                     |
|--------------------------------------------------------------------|-------------------------------------|
| Creating a loopback interface with the some number (0 here)        | interface loopback 0                |
| Assign IP address to loopback interface 0                          | ip address 10.0.0.1 255.255.255.255 |

| Cisco Discovery Protocol (CDP) – proprietary                         |                           |
|----------------------------------------------------------------------|---------------------------|
| Start CDP (runs by default, sends multicast frame every 60 s,        | cdp run                   |
| dead interval 180 s)                                                 |                           |
| Overview of direct neighbour Cisco devices (name, local              | show cdp neighbors        |
| interface identifier, properties, type, remote interface identifier) |                           |
| Additionally, operating system, IP address, and hardware details     | show cdp neighbors detail |
| CDP shutdown                                                         | no cdp run                |

| Link Layer Discovery Protocol – standard IEEE (uses EtherType 0x88CC) |                               |
|-----------------------------------------------------------------------|-------------------------------|
| LLDP startup (frames multicast 30 s, dead interval 120 s)             | lldp run                      |
|                                                                       | interface gigabitethernet 0/0 |
| Disable transmitting of LLDP frames to the specified interface        | no lldp transmit              |
| Disable receiving of LLDP frames from a specified interface           | no lldp receive               |
| LLDP status                                                           | show lldp                     |
| Overview of directly connected devices (name, local interface         | show lldp neighbors           |

| identifier, properties, remote interface identifier)               |                            |
|--------------------------------------------------------------------|----------------------------|
| Additionally, details about the operating system, VLAN, IP address | show lldp neighbors detail |
| of neigbour, hardware, etc.                                        |                            |
| Disable LLDP                                                       | no lldp run                |

| TCP/IP                                               |                                                                                                    |
|------------------------------------------------------|----------------------------------------------------------------------------------------------------|
| Disable IPv4 routing (enabled by default)            | no ip routing                                                                                                    |
| Enable IPv6 routing (disabled by default!)           | ipv6 unicast routing                                                                                                    |
| Setting IP addresses on interfaces and enabling them | interface serial 0/1/0<br>ip address 157.89.1.3 255.255.0.0<br>no shutdown<br>interface fastethernet 0/0<br>ip address 208.1.1.4 255.255.255.0<br>no shutdown |

| Static routing                                                      |                                                   |
|---------------------------------------------------------------------|---------------------------------------------------|
| Static routing entry - destination network, mask, our egress        | ip route 160.216.0.0 255.255.0.0 Fastethernet 0/0 |
| interface                                                           |                                                   |
| Static routing entry - destination network, mask, neighbour         | ip route 160.216.0.0 255.255.0.0 157.89.10.1      |
| router (157.89.10.1)                                                |                                                   |
| Static routing entry for the default path (default router/gateway - | ip route 0.0.0.0 0.0.0.0 157.89.10.1              |
| 157.89.10.1)                                                        |                                                   |

| Dynamic Routing – RIP, RIPv2                                  |                                       |
|---------------------------------------------------------------|---------------------------------------|
| RIP version 2 routing protocol configuration (default v1)     | router rip                            |
| Network addresses 157.89.0.0 and 208.1.1.0 will be advertised | version 2<br>network 157.89.0.0       |
|                                                               | network 208.1.1.0                     |
| Propagation of a locally defined static route into routing    | redistribute static                   |
| protocol                                                      |                                       |
| Authentication (RIP v2 only) - local name of a password (key) | key chain KLIC1                       |
| Local key number                                              | key 1                                 |
| Password itself - shared between neighboring routers          | key-string heslo1234                  |
| Enable authentication (set on adjacent interfaces)            | ip rip authentication key-chain KLIC1 |
| Same using MD5                                                | ip rip authentication mode md5        |

| Dynamic Routing - EIGRP                                         |                                              |
|-----------------------------------------------------------------|----------------------------------------------|
| EIGRP Routing Protocol Configuration, Autonomous System 1,      | router eigrp 1                               |
| do not aggregate subnet address (required if there are multiple | network 157.89.0.0                           |
| subnets of the same network separated by other networks)        | network 208.1.1.0                            |
| Network addresses 157.89.0.0 and 208.1.1.0 will be advertised   | no auto-summary                              |
| EIGRP authentication - local name of password (key)             | key chain MYCHAIN                            |
| Local key number                                                | key 1                                        |
| Password itself                                                 | key-string heslo1234                         |
| Enable authentication (set on adjacent interfaces)              | ip authentication mode eigrp 10 md5          |
| Password specification                                          | ip authentication key-chain eigrp 10 MYCHAIN |

| Dynamic Routing – OSPFv2 - IPv4                                |                                             |
|----------------------------------------------------------------|---------------------------------------------|
| OSPFv2 (IPv4) routing protocol configuration, this instance of | router ospf 1                               |
| the OSPFv2 process has a locally valid number of 1, area 0     | network 157.89.0.0 0.0.255.255 area 0       |
| Network addresses 157.89.0.0 and 208.1.1.0 will be advertised  | network 208.1.1.0 0.0.0.255 area 0          |
| No OSPF information will be sent through Fastethernet 0/0, but | passive-interface fastethernet 0/0          |
| the address of this network will be propagated into OSPF       |                                             |
| Redistributing of statically set default path by OSPF          | default-information originate               |
| Let the path cost (metric) is 47; it is set on the interface   | ip ospf cost 47                             |
| Summation of 8 Class C network addresses originating from      | area 19 range 192.168.0.0 255.255.248.0     |
| OSPF area 19 (on ABR, ASBR only); the summarized data is sent  |                                             |
| to area 0                                                      |                                             |
| Authentication – password to be set on adjacent interfaces     | ip ospf authentication-key heslo1234        |
| Authentication - all router interfaces within area 0           | router ospf 1                               |
| Password is sent as a clear text in bot cases                  | area 0 authentication                       |
| OSPF neighbor authentication using MD5, set on adjacent        | ip ospf message-digest-key 1 md5 cisco12345 |
| interface(s)                                                   | ip ospf authentication message-digest       |
| OSPF neighbour authentication using SHA – set password name    | key chain JMENO                             |
| Set password identifier (e.g. number)                          | key KEY-ID                                  |
| Password itself                                                | key-string cisco12345                       |
| Hashing algorithm will be SHA256                               | cryptographic-algorithm hmac-sha-256        |
| The password will be used on the fastethernet 0/1 interface    | interface fastethernet 0/1                  |
| Password has been set                                          | ip ospf authentication key-chain JMENO      |

| Dynamic Routing - OSPFv3 - IPv6 (traditional configuration)        |                                    |
|--------------------------------------------------------------------|------------------------------------|
| IPv6 packet routing must be explicitly enabled                     | ipv6 unicast routing               |
| Traditional OSPFv3 routing protocol configuration                  | ipv6 router ospf 1                 |
| The OSPFv3 router ID must be always specified explicitly           | router-id 6.6.6.6.                 |
| IPv6 address setting; in addition the interface will automatically | interface gigabitethernet 0/0      |
| get an additional link-local address                               | ipv6 address 2001:DB8:CAFE:1::1/64 |
| Redistribution of static paths and default paths as with OSPFv2    | ipv6 ospf 1 area 0                 |

| Dynamic Routing - IPv4 and IPv6 - OSPFv3 (new configuration style) |                                      |
|--------------------------------------------------------------------|--------------------------------------|
| Common IPv4 and IPv6 router configuration                          | router ospfv3 1                      |
|                                                                    | address-family ipv4 unicast          |
|                                                                    | router-id 1.1.1.1                    |
|                                                                    | address-family ipv6 unicast          |
|                                                                    | router-id 6.6.6.6                    |
| In addition to the specified IPv6 address, the interface will get  | interface gigabitethernet 0/0        |
| an link-local address generated (can also be entered manually)     | ip address 192.168.1.1 255.255.255.0 |
|                                                                    | ipv6 address 2001:DB8:CAFE:1::1/64   |
| Static paths default paths redistribution as in OSPFv2             | ospfv3 1 ipv4 area 0                 |
| The same for passive interface setting                             | ospfv3 1 ipv6 area 0                 |

| Routing - listing, debugging                         |                              |
|------------------------------------------------------|------------------------------|
| Show IPv4 routing table                              | show ip route                |
| Information about all running routing processes      | show ip protocols            |
| Basic debug of data exchanged by RIP                 | debug ip rip                 |
| Debug EIGRP exchanged data                           | debug ip eigrp events        |
|                                                      | debug ip eigrp transactions  |
| Debug of OSPF exchanged events                       | debug ip ospf events         |
| Show OSPF neighbours; show status of adjacency       | show ip ospf neighbor        |
| Show OSPF configuration summary                      | show ip ospf                 |
| Detailed OSPF parameters on the gi0/0 interface      | show ip ospf interface gi0/0 |
| Summary details of OSPF parameters on all interfaces | show ip ospf interface brief |

| Access Control Lists (ACLs) – selection                      |               |
|--------------------------------------------------------------|---------------|
| Meaning of Access Control Lists (ACL) numeric ranges         |               |
| IP standard access list (only source IP address is matched)  | <l-99></l-99> |
| IP extended access list (protocol, source and destination IP | <100-199>     |
| addresses, source and destination ports, TCP ACK flag)       |               |
| Appletalk access list                                        | <600-699>     |

| 48-bit MAC address access list                | <700-799>                      |
|-----------------------------------------------|--------------------------------|
| IPX standard access list                      | <800-899>                      |
| Extended 48-bit MAC address access list       | <1100-1199>                    |
| IPX summary address access list               | <1200-1299>                    |
| IP standard access list (expanded range)      | <1300-1999>                    |
| Which ACLs are assigned to a given interface? | show ip interface serial 0/1/0 |
| Show all ACLs                                 | show access-lists              |
| Show only IPv4 ACLs                           | show ip access-list            |

| Numbered standard access lists (1-99), filter only by source IP address (i.e. sender)                             |                                        |
|----------------------------------------------------------------------------------------------------|----------------------------------------|
| Purpose - to prevent nodes on subnet 200.1.1.0 255.255.255.0 from sending packets over interface Fastethernet 0/0 |                                        |
| Disable the source subnet                                                                                         | access-list 1 deny 200.1.1.0 0.0.0.255 |
| Explicitly allow all other networks – implicit setting is "deny any"                                              | access-list 1 permit any               |
| Assign an ACL to the appropriate interface and direction                                                          | interface fastethernet 0/0             |
|                                                                                                    | ip access-group 1 in                   |

| Numbered extended access list (100-199), filter protocol, source and destination IP addresses, ports, etc.                                                                                                    |                                                           |
|----------------------------------------------------------------------------------------------------|-----------------------------------------------------------|
| Purpose - not to allow machine 1.1.1.1 to telnet over interface fa0/0 to machine 2.2.2.2 and not to allow any surfing for                                                                                                    |                                                           |
|                                                                                                    |                                                           |
| Syntax: access-list {number} deny permit protocol                                                                                                    | access-list 100 deny tcp host 1.1.1.1 host 2.2.2.2 eq 23  |
| Disable surfine (http) to users from noticed 2.2.2.0/24                                                                                                    | a a a a a a list 100 dawn tar 2 2 2 0 0 0 0 255 awn ag 80 |
| Evaluation of the strategy of the strategy of | access-list 100 deny tcp 5.5.5.0 0.0.0.255 any eq 80      |
| Explicitly allow other traffic (implicitly deny any ).                                                                                                    | access-list 100 permit ip any any                         |
| Assign an ACL to the appropriate interface and direction                                                                                                    | in access-group 100 out                                   |
| source_host destination_host portaccess-list 100 deny tcp 3.3.0 0.0.0.255 any eq 80Disable surfing (http) to users from network 3.3.3.0/24access-list 100 deny tcp 3.3.0 0.0.0.255 any eq 80Explicitly allow other traffic (implicitly "deny any").access-list 100 permit ip any anyAssign an ACL to the appropriate interface and directioninterface fastethernet 0/0in access-group 100 out                                                                                                    |                                                           |

| Named ACL (keywords standard, extended)                               |                                  |  |
|-----------------------------------------------------------------------|----------------------------------|--|
| Advantage: better editing possibility, even a single line of a multi- | ip access-list standard COOLLIST |  |
| line ACL can be edited instead of having to delete the entire ACL     | deny 1.1.1.1                     |  |
| and recreate it as in case of numbered ACLs                           | permit any                       |  |
| Assign an ACL to the appropriate interface and direction              | interface fastethernet 0/0       |  |
|                                                                       | ip access-group COOLLIST in      |  |

| PPP (mostly obsolete, for information)                                                                                                |                                  |  |
|----------------------------------------------------------------------------------------------------|----------------------------------|--|
| Commands on <b>router_a</b> , mirrored on <b>router_b</b> , link between <b>router-a</b> and <b>router-b</b> using serial interfaces, |                                  |  |
| We need to create user "router-b", shared password is"cisco"                                                                          | username router-b password cisco |  |
| Frame encapsulation is PPP (deafult is cHDLC))                                                                                        | encapsulation ppp                |  |
| Authentication will be via the chap protocol                                                                                          | ppp authentication chap          |  |
| Determination of encapsulation type, activated link layer                                                                             | show interface serial 0/1/0      |  |
| protocols (LCP), etc.                                                                                                    |                                  |  |
| Debug authentication process                                                                                                    | debug ppp authentication         |  |

| PPP multilink (aggregation of several physical serial interfaces into a single logical one) |                                  |
|---------------------------------------------------------------------------------------------|----------------------------------|
| Create logical interface number 1 and configure it                                          | interface multilink 0            |
|                                                                                             | ip address 1.1.1.2 255.255.255.0 |
|                                                                                             | ppp multilink                    |
|                                                                                             | ppp multilink group 1            |
| Configure all physical interfaces by the same way and associate                             | interface serial 0/1/0           |
| them with multilink number 1                                                                | no ip address                    |
|                                                                                             | encapsulation ppp                |
|                                                                                             | ppp multilink                    |
|                                                                                             | ppp multilink group 1            |

| Frame-Relay (for information - obsolete protocol)              |                                        |
|----------------------------------------------------------------|----------------------------------------|
| Enabling Frame-Relay on a given interface and specifying the   | encapsulation frame-relay ietf         |
| encapsulation type                                             |                                        |
| LMI type specification (detected automatically by IOS since    | frame-relay lmi-type ansi              |
| version 11.2)                                                  |                                        |
| If reverse ARP will not work, map the remote IP address to our | frame-relay map ip 3.3.3.100 broadcast |

| (local) DLCI number                                                                                  |                                                         |  |
|----------------------------------------------------------------------------------------------------|---------------------------------------------------------|--|
| It is also possible to enable broadcasting and specify the encapsulation type                        |                                                         |  |
| Define local DLCI (if LMI is not working)                                                            | frame-relay local-dlci 100                              |  |
| Set the period for verifying of connection                                                           | keepalive 10                                            |  |
| Show LCI and LMI informati                                                                           | show interface serial 0                                 |  |
| Show statistics on PVC operation                                                                     | show frame-relay pvc                                    |  |
| VýpisShow routing map (static or dynamic)                                                            | show frame-relay map                                    |  |
| Show LMI information                                                                                 | show frame-relay lmi                                    |  |
| Converting a router to a Frame Relay switch role (for lab purposes)                                  |                                                         |  |
| Note – appropriate commands must be entered on both DCE interfaces that are connected by Frame Relay |                                                         |  |
| Enable Frame-Relay switching (on the DCE side)                                                       | frame-relay switching                                   |  |
| Tell the DCE side to support the frame-relay on that interface                                       | frame-relay intf-type dce                               |  |
| Tell the DCE side on which other local interface {int_o} and DLCI                                    | <pre>frame-relay route {dlci_i} interface {int_o}</pre> |  |
| {dlci_o} to switch DLCI {dlci_i} from the currently configured                                       | {dlci_0}                                                |  |
| interface                                                                                            |                                                         |  |
| Set the clock rate [b/s] on the DCE interface                                                        | clock rate 64000                                        |  |

| Router as DNS server                                     |                            |
|----------------------------------------------------------|----------------------------|
| IP address of the real name server (up to six)           | ip name-server 169.223.2.2 |
| Own domain name                                          | ip domain-name skoleni.org |
| Router will serve as a name server (cache type)          | ip dns server              |
| Do not translate names to IP addresses (on local router) | no ip domain-name lookup   |

| Router as DHCP server                                                                                                    |                                                                                                    |
|----------------------------------------------------------------------------------------------------|----------------------------------------------------------------------------------------------------|
| Explicit activation of DHCP server (some IOSes)                                                                                                    | service dhcp                                                                                                    |
| Do not assign IP addresses from these range                                                                                                    | ip dhcp excluded-address 157.89.1.1 157.89.1.2                                                                                                    |
| Pool naming and definition of parameters sent to clients (max 124 addresses, domain name, IP addresses of default router, DNS and netbios servers, lease for 2 days). | ip dhcp pool MOJE_ZASOBARNA<br>network 157.89.1.0 255.255.255.128<br>domain-name unob.cz<br>default-router 192.168.12.1<br>dns-server 192.168.12.100 192.168.12.101<br>netbios-name-server 192.168.12.99<br>lease 2 |
| IP address of remote DHCP server (can not be reached by                                                                                                    | ip helper-address 169.223.2.2                                                                                                    |
| broadcast). Set on the router interface connecting DHCP client                                                                                                    |                                                                                                    |
| network.                                                                                                    |                                                                                                    |
| The router interface obtains the IP address from the DHCP                                                                                                    | interface fa0/0                                                                                                    |
| server                                                                                                    | ip address dhcp                                                                                                    |
| To whom the IP address has been assigned                                                                                                    | show ip dhcp bindings                                                                                                    |

| NAT (PAT)                                                      |                                                      |
|----------------------------------------------------------------|------------------------------------------------------|
| Internal (private) network interface                           | interface FastEthernet0                              |
|                                                                | ip nat inside                                        |
| External (usually public) network interface                    | interface FastEthernet1                              |
|                                                                | ip nat outside                                       |
| Trigger – ACL that governs, which traffic will be              | access-list 10 permit any                            |
| translated (other traffic passes without translation!); any in |                                                      |
| this case :-)                                                  |                                                      |
| The entire internal network will be hidden behind a single     | ip nat inside source list 10 interface FastEthernet1 |
| public IP address (done by <b>overload</b> ), set on           | overload                                             |
| FastEthernet1, because ACL 10 will be used.                    |                                                      |

| Configuration register (16 bits)                                        |                |
|-------------------------------------------------------------------------|----------------|
| RXBOOT (special diagnostic mode, continue with "b")                     | confreg 0x2000 |
| Boot system from ROM, load configuration file (when flash upgrade - for | confreg 0x2101 |
| routers that boot IOS from flash)                                       |                |
| Boot from ROM, do not load configuration file (disaster recovery)       | confreg 0x2141 |
| Boot from flash, load configuration file (normal state)                 | confreg 0x2102 |
| Boot from flash, do not load configuration file (for password recovery) | confreg 0x2142 |

| Router password recovery – (only from console)                                                                                        |                                    |
|----------------------------------------------------------------------------------------------------|------------------------------------|
| 1. Break IOS boot                                                                                                    | <ctrl><break></break></ctrl>       |
| 2. Boot IOS from flash, do not load configuration file from NVRAM                                                                     | confreg 0x2142                     |
| 2a. Different syntax valid only for old devices                                                                                       | o/r 0x2142                         |
| 3. Reboot the IOS                                                                                                    | reset                              |
| 4. Go into privileged mode; because no configuration file loaded, no passwords applied                                                | enable                             |
| 5. Copy the configuration file from NVRAM to RAM - the router comes alive including unknown passwords, but remains in privileged mode | copy startup-config running-config |
| 6. Overwrite the unknown enable password to "NoveHeslo"                                                                               | enable password NoveHeslo          |
| 7. Save the configuration to NVRAM (i.e. with the new password)                                                                       | copy running-config startup-config |
| 8. Next start of the router should be normal (IOS from flash, configuration file from NVRAM)                                          | config-reg 0x2102                  |

### Restore missing IOS operating system (Ethernet interface on router must be present)

The IOS must be backed up in advance - it cannot be freely downloaded. In an emergency, the same IOS from another router of the same series can be sometimes used. If the IOS is deleted from the flash, but the router is still running, do not switch it off (!), but proceed as standard - **copy tftp flash** (you must have tftp server with backup IOS). For routers with removable storage (Compact Flash, USB flash), the IOS can be written to it on an external device (PC) and loaded or copied into internal flash.

| Connect the Ethernet interface with the lowest ID (e.g. fa0/0) | rommon 1 > set                        |
|----------------------------------------------------------------|---------------------------------------|
| Verify the settings of the listed variables (see example). If  | IP_ADDRESS=172.18.16.76               |
| necessary, then set (change) the variables similarly as shown  | IP_SUBNET_MASK=255.255.255.192        |
| in this listing                                                | DEFAULT_GATEWAY=172.18.16.65          |
|                                                                | TFTP_SERVER=172.18.16.2               |
|                                                                | TFTP_FILE=c2600-ik9o3s3-mz.123-13.bin |
| Example of setting/changing the value of a variable            | TFTP_SERVER=160.216.1.3               |
| Start IOS download and installation                            | tftpdnld                              |
| Reboot the router                                              | reset                                 |

| Restore missing IOS operating system (for non-Ethernet routers only)                                                    |                                               |  |
|----------------------------------------------------------------------------------------------------|-----------------------------------------------|--|
| If an Ethernet interface is not available, a low-speed console port can be used to install IOS.                         |                                               |  |
| Connect the serial port of the PC to the console port of the router. Use a terminal program on the PC that supports the |                                               |  |
| Xmodem protocol (Hyperterminal, TeraTerm, modified putty).                                                              |                                               |  |
| Increase baud rate to maximum according to the router type                                                              | rommon 1 > confreg 0x3822                     |  |
| (0x3822 = 115.2  kb/s, 0x2102 = 9.6  kb/s), set the same on the                                                         |                                               |  |
| terminal emulator.                                                                                                    |                                               |  |
| Restart the router                                                                                                    | rommon 2 > reset                              |  |
| Start the IOS installation, wait for the end of the transfer                                                            | rommon 1 > xmodem c2600-ik9o3s3-mz.123-13.bin |  |
| (about 30 minutes for IOS 15 MB and 115.2 kb/s, about                                                                   |                                               |  |
| 4.5 hours at 9.6 kb/s!)                                                                                                 |                                               |  |
| (For recovery it is advisable to use as small IOS as possible,                                                          |                                               |  |
| e.g. old, boot router and then install the target version from it -                                                     |                                               |  |
| already over the network)                                                                                               |                                               |  |
| Set the default value of the configuration registry                                                                     | config-register to 0x2102                     |  |
| Restart the router, return the terminal emulator to 9600 b/s!                                                           | reset                                         |  |

| Precise time - NTP                                                |                          |
|-------------------------------------------------------------------|--------------------------|
| This is the source of the exact time: <b>tik.cesnet.cz</b>        | ntp server tik.cesnet.cz |
| The time zone should be named CET, the offset from UTC is +1 hour | clock timezone CET 1     |

| Event log – syslog protocol                                           |                         |
|-----------------------------------------------------------------------|-------------------------|
| This is the syslog server, this is where the messages will be written | logging 172.16.1.1      |
| The message will have the facility <b>local5</b>                      | logging facility local5 |
| Send messages of type (priority) debugging and higher                 | logging trap debugging  |

| Network Management - SNMP            |  |
|--------------------------------------|--|
| nmp-server community admins rw       |  |
| nmp-server community topsecret rw 60 |  |
| nm<br>nm                             |  |

| Setting the password "topsecret" to read and write SNMP data | access-list 60 permit 10.1.1.1               |
|--------------------------------------------------------------|----------------------------------------------|
| only from 10.1.1.1                                           |                                              |
| Setting the password "others" for reading SNMP data (common  | snmp-server community others ro              |
| value is "public")                                           |                                              |
| This is the router master                                    | snmp-server contact Josef Kaderka            |
| This is where the router is located                          | snmp-server location Brno, Sumavska 4, 3/11a |
| SNMP manager, there to send messages (traps) with community  | snmp-server host 10.1.1.1 public             |
| public                                                       |                                              |
| Enable to send messages when any event occurs                | snmp-server enable traps                     |
| Send messages only when an event of a given type occurs      | snmp-server enable traps config              |
|                                                              | snmp-server enable traps envmon temperature  |

| Resilient IOS and configuration file                             |                                                  |
|------------------------------------------------------------------|--------------------------------------------------|
| IOS resilience                                                   | secure boot-image                                |
| Creating a resilient copy of the startup configuration file      | secure boot-config                               |
| Verify IOS resilience status                                     | show secure bootset                              |
| Restore deleted configuration file (two steps), reflected in the | secure boot-config restore flash:archived-config |
| running configuration                                            | configure replace flash:archived-config          |
| Erasing the resilient copy of the startup configuration file.    | no secure boot-config                            |
| Undo IOS resilient feature                                       | no secure boot-image                             |
| Update the resilient copy of the startup configuration file, if  | no secure boot-config                            |
| necessary                                                        | secure boot-config                               |

# Switch management (Basic operations are the same as for routers)

| Determining the status of the switch                                      |                                    |
|---------------------------------------------------------------------------|------------------------------------|
| IOS version, hardware, etc. (configuration register differs from routers) | show version                       |
| Show saved configuration (from hard memory - NVRAM)                       | show startup-config                |
| Show current configuration (from RAM)                                     | show running-config                |
| Show flash memory contents                                                | show flash: nebo dir flash:        |
| Show interface security settings (many variations)                        | show port-security                 |
| Show status of all interfaces (many variations)                           | show interfaces                    |
| Show interface capabilities and their current settings                    | show interfaces fa0/1 capabilities |

| Setting the switch to the default state                            |                            |
|--------------------------------------------------------------------|----------------------------|
| Prevent the switch from communicating with neighboring switches by | interface fastethernet 0/1 |
| blocking the interface (or discconnect cable)                      | shutdown                   |
| Deleting the stored VLAN database                                  | delete flash:vlan.dat      |
| Deleting a saved configuration file                                | erase startup-config       |
| Restart (if prompted, do not save anything)                        | reload                     |

| Basic switch operations                                                                                                    |                                                                                                    |
|----------------------------------------------------------------------------------------------------|----------------------------------------------------------------------------------------------------|
| Configure the IP address that allows remote access to the switch. Always block all previously set VLAN interfaces first, then enable the desired one. | interface VLAN1<br>shutdown<br>interface VLAN99<br>ip address 192.168.1.2 255.255.255.0<br>ip default-gateway 192.168.1.1<br>no shutdown |
| Show the switches table of known MAC addresses                                                                                                    | show mac-address-table                                                                                                    |
| Show number of MAC addresses in the table (useful when overflow is suspected)                                                                         | show mac-address-table count                                                                                                    |
| Clear MAC address table                                                                                                    | clear mac-address-table                                                                                                    |

| Enabling IPv6 support                                                  |                                       |
|------------------------------------------------------------------------|---------------------------------------|
| Only for some switches (according to IOS), subsequent restart required | sdm prefer dual-ipv4-and-ipv6 default |
|                                                                        |                                       |

| Configure the interface for the end device connection                     |                                     |
|---------------------------------------------------------------------------|-------------------------------------|
| Interface selection                                                       | interface gigabit 0/1               |
| Multiple interfaces selection (can be a list)                             | interface range fastethernet 0/1–12 |
| Full duplex option (if not specified, duplex mode will be negotiated)     | duplex full                         |
| 100 Mbps speed selection (if not specified, the speed will be negotiated) | speed 100                           |
| Only the station will be connected to the interface                       | switchport mode access              |
| The interface goes up immediately when the device is connected, no        | spanning-tree portfast              |
| waiting for STP                                                           |                                     |

| Switch interface security                                                     |                                             |
|-------------------------------------------------------------------------------|---------------------------------------------|
| Setting the access interface mode (not trunk)                                 | switchport mode access                      |
| Enable security on the interface (otherwise other commands will not           | switchport port-security                    |
| work)                                                                         |                                             |
| Only stations with a given MAC address can communicate over the               | switchport port-security mac-address {adr}  |
| interface                                                                     |                                             |
| No more than <b>{n}</b> stations can communicate over the interface           | switchport port-security maximum {n}        |
| After { <b>n</b> } minutes of inactivity, the heard address will be discarded | switchport port-security aging time {n}     |
| The interface learns the MAC addresses of devices and writes them             | switchport port-security mac-address sticky |
| to the running configuration so they can be saved to the startup              |                                             |
| configuration                                                                 |                                             |
| Unauthorized communications will be discarded, authorized ones                | switchport port-security violation protect  |
| will not                                                                      |                                             |
| Same, plus a log entry is made, ev. SNMP trap is sent                         | switchport port-security violation restrict |
| Interface will be blocked, manual intervention required (default              | switchport port-security violation shutdown |
| setting)                                                                      |                                             |
| Automatically unblock the interface after a certain time:                     | errdisable recovery cause psecure-violation |

| DHCP Snooping                                                    |                               |
|------------------------------------------------------------------|-------------------------------|
| Global enabling of DHCP Snooping                                 | ip dhcp snooping              |
| Enable DHCP Snooping only in VLAN 10                             | ip dhcp snooping vlan 10      |
| DHCP packets can pass through this interface without restriction | interface f0/1                |
|                                                                  | ip dhcp snooping trust        |
| DHCP packets can pass through these interfaces, but up to a      | interface f0/18               |
| maximum of 5 per second                                          | ip dhcp snooping limit rate 5 |
| Did DHCP Snooping catch anything?                                | show ip dhcp snooping binding |

| Protocol Spanning Tree (STP)                                           |                            |
|------------------------------------------------------------------------|----------------------------|
| Getting the MAC address of our switch                                  | show interface vlan 1      |
| Listing the spanning tree table and finding out who is the root switch | show spanning-tree         |
| Set root switch by setting the priority {n} (lowest one wins)          | spanning-tree priority {n} |

| Spanning Tree Protocol (STP) Security                                 |                                             |
|-----------------------------------------------------------------------|---------------------------------------------|
| If the interface receives a BPDU packet, it will be blocked.          | spanning-tree bpduguard enable              |
| Unblocking an interface blocked in this way (option 1)                | errdisable recovery cause psecure_violation |
| Unblocking an interface blocked in this way (option 2)                | disable                                     |
|                                                                       | enable                                      |
| Option - fast activation of an interface that has no switch behind it | switchport mode access                      |
| (so no need to wait for STP convergence)                              | spanning-tree portfast                      |

| Remote management via web interface                                                                                  |                                                     |
|----------------------------------------------------------------------------------------------------|-----------------------------------------------------|
| Disable http (access even without password is enabled by default; if set, password is used to enter privileged mode) | no ip http server                                   |
| Enable https                                                                                                    | ip http secure-server                               |
| Create a local user account with administrator privileges and enable local authentication                            | username {user} privilege 15 password<br>{password} |
|                                                                                                    | ip http authentication local                        |

| Password recovery (verified on 29xx/35xx/36xx switches)                     |                                           |
|-----------------------------------------------------------------------------|-------------------------------------------|
| 1. Turn off the power to the switch (pull out power cord)                   |                                           |
| 2. Press and hold the "Mode" button on the front panel of the switch        | <mode></mode>                             |
| 3. Turn on the switch power and wait, STAT LED will blink fast              |                                           |
| 4. Release the "Mode" button when the STAT LED turns off (or blink          |                                           |
| amber/green)                                                                |                                           |
| 5. Wait for the end of boot, until ROMMON prompt (switch:) appears          |                                           |
| 6. Enter a following sequence of commands (depending on the switch;         | flash_init                                |
| not always both).                                                           | load_helper                               |
| 7. Rename the configuration file ( <b>config.text</b> , stored in flash) to | rename flash:config.text flash:config.old |
| 8. Boot operating system                                                    | boot                                      |
| 9. Skip the configuration dialog, go into privileged mode                   | enable                                    |
| 10. Restore the configuration file name                                     | rename flash:config.old flash:config.text |
| 11. Load the saved configuration, i.e. with the old password                | copy startup-config running-config        |
| 12. Overwrite the unknown enable password to "class"                        | enable secret class                       |
| 13. Save the current configuration, i.e. with the new password              | copy running-config startup-config        |

## Missing IOS operating system recovery (procedure for 29xx/35xx/36xx switches)

The IOS must be backed up in advance (tftp server) - it cannot be freely downloaded. In an emergency, the same IOS from another switch of the same series can be used. If the IOS is deleted from the flash but the switch is still running, do not shut it down (!), but follow the standard procedure - copy tftp flash (i.e. start tftp server, prepare backup IOS). If the IOS is deleted, it must be installed from a backup on the local PC via the console port using a terminal emulator with X-modem protocol support (Hyperterminal, Tera Term; modified putty) - beware, the transfer takes tens of minutes. For recovery it is advisable to use as small IOS as possible, e.g. old one, boot router from it and then install the target version already over the network

Check the state of the flash memory (the prompt is in the formflash\_initswitch:), especially if there is enough space.dir flash:

| Set the highest possible console port speed (here 115 200 b/s). | set BAUD 115200                             |
|-----------------------------------------------------------------|---------------------------------------------|
| Set the same speed in the terminal emulator (Tera Term),        | Setup->Serial port->Speed->115200           |
| otherwise communication with the switch will not be possible.   |                                             |
| Activate the X-modem protocol in the switch in receive mode,    | copy xmodem: flash: c2960-lanbasek9-mz.150- |
| using the backup IOS file name.                                 | 2.SE8.bin                                   |
| In the terminal emulator, start sending the IOS file from the   | File->Transfer->XMODEM->Send                |
| given directory.                                                |                                             |
| Return the baud rate on the switch to the default state.        | unset BAUD                                  |
| Return the baud rate in the terminal emulator to 9600 bps.      | Setup->Serial port->Speed->9600             |

| Virtual LAN (VLAN) and trunking                                        |                                       |
|------------------------------------------------------------------------|---------------------------------------|
| Creating VLAN number 20 and name it "KITCHEN".                         | vlan 20                               |
|                                                                        | name KUCHYNE                          |
| Assign the interface to VLAN number 20. If it did not exist before, it | interface fastethernet 0/1            |
| will be created, explicitly unnamed VLANs will be named VLANxxxx,      | switchport mode access                |
| where xxxx is its number (with leading zeros); can be changed          | switchport access vlan 20             |
| List of virtual LANs and the interfaces assigned to them               | show vlan                             |
| If the IOS supports two types of encapsulation (standard 802.1q or     | interface fastethernet0/2             |
| historical Cisco proprietary ISL), select the desired                  | switchport trunk encapsulation dot1q  |
|                                                                        | switchport mode trunk                 |
| Explicit trunk creation with native (untagged) VLAN 5                  | switchport trunk native vlan 5        |
| Put untagged frames in VLAN 5 (by default they go to VLAN 1)           | switchport trunk allowed vlan 5,10,20 |

| Virtual LAN (VLAN) and trunking on older switches                     |                                          |
|-----------------------------------------------------------------------|------------------------------------------|
| Create VLAN number 20 and name it "KITCHEN"                           | vlan database<br>vlan 20 name KUCHYNE    |
| Assign the interface to VLAN20                                        | interface ethernet 0/1<br>vlan static 20 |
| List of virtual LANs and the interfaces assigned to them              | show vlan-membership                     |
| Choosing encapsulation (ISL or 802.1q; only if IOS supports both) and | interface fastethernet0/2                |
| creating a trunk                                                      | switchport trunk encapsulation isl       |
|                                                                       | switchport mode trunk                    |

| Routing between virtual LANs (router on a stick method)                                                            |                                       |
|----------------------------------------------------------------------------------------------------|---------------------------------------|
| There is a single physical link between the switch and the router, configured as a trunk on the switch side, and a |                                       |
| logical interface (subinterface) is created for each VLAN on the router side.                                      |                                       |
| Configuring the physical interface of the router                                                                   | interface fastethernet 0/0            |
|                                                                                                    | no shutdown                           |
| Create a logical interface (any number, preferably the same as the                                                 | interface fastethernet 0/0.20         |
| VLAN)                                                                                                    |                                       |
| Select the encapsulation and specify the VLAN number                                                               | encapsulation dot1q 20                |
| Assign an IP address to the logical interface                                                                      | ip address 192.168.5.20 255.255.255.0 |

| Aggregation of several interfaces into a single interface with cumulative speed (Etherchannel, LACP)                                       |                                                                  |
|----------------------------------------------------------------------------------------------------|------------------------------------------------------------------|
| Select interfaces (all must be configured the same; i.e., in trunk or access mode) and selecting a group number, proprietary PAgP protocol | interface range FastEthernet0/1 - 4<br>channel-group 1 mode on   |
| Select interface (all must be configured the same; i.e., in trunk or access mode) and group number selection, IEEE LACP protocol           | interface range FastEthernet0/1 - 4<br>channel-group 1 mode auto |
| Status verification                                                                                                    | show etherchannel 1 summary                                      |

| Monitoring traffic on one or more interfaces or VLANs with another interface (SPAN - Switched Port Analyzer) |  |  |
|----------------------------------------------------------------------------------------------------|--|--|
| Fraffic sources selection (all interfaces must bemonitor session 1 source interface FastEthernet0/1          |  |  |
| configured the same) monitor session 1 source interface FastEthernet0/2                                      |  |  |
| This is where the traffic will be monitored monitor session 1 destination interface gigabitEthernet0/1       |  |  |
| Status verification show monitor session 1                                                                   |  |  |

Remote Switched Port Analyzer (RSPAN) Remote monitoring of traffic on one or more interfaces or VLANs on another switch interface

Create a VLAN for the transfer of monitored data in vlan 30

| the monitored and monitoring switchech (trunk must   | name RSPAN-VLAN                               |
|------------------------------------------------------|-----------------------------------------------|
| be created between them)                             | remote-span                                   |
| Monitored switch - select the data source (physical  | monitor session 1 source interface Gi0/1 rx   |
| interface) and copy it to the specified VLAN         | monitor session 1 destination remote vlan 30  |
| Monitoring switch - selecting the data source (VLAN) | monitor session 1 source remote vlan 30       |
| and copying it to the specified physical interface   | monitor session 1 destination interface Gi0/2 |
| Status verification                                  | show monitor session 1                        |

| Virtual private network between two routers - variant - IPSec tunnel                                                                                                    |                                                                                                    |
|----------------------------------------------------------------------------------------------------|----------------------------------------------------------------------------------------------------|
| Establishing ISAKMP protocol policy 10 - phase 1<br>Encryption will be done using the AES algorithm<br>A shared password will be used<br>Diffie-Hellman group 14 (2048 bits)<br>Set shared password and the IP address of the other<br>side of the tunnel | crypto isakmp policy 10<br>encryption aes<br>authentication pre-share<br>group 14<br>crypto isakmp key heslo1234 address 192.168.23.3 |
| Specification of acceptable cryptographic protocol<br>combinations (otherwise known as "IPSec proposals")<br>- Phase 2                                                                                                    | crypto ipsec transform-set MOJE esp-des esp-sha-hmac                                                                                  |
| Creating an IPSec policy (crypto map)                                                                                                    | crypto map MOJEMAPA 10 ipsec-isakmp<br>set peer 192.168.23.3<br>set transform-set MOJE<br>match address 101                           |
| This traffic will go through the tunnel                                                                                                    | access-list 101 permit ip 172.16.1.0 0.0.0.255 172.16.3.0<br>0.0.0.255                                                                |
| Applying the cryptomap to the interface                                                                                                    | interface FastEthernet0/0<br>ip address 192.168.12.1 255.255.255.0<br>crypto map MOJEMAPA                                             |
| Verification of tunnel status - Phase 1                                                                                                    | show crypto isakmp sa<br>show crypto ipsec sa                                                                                         |